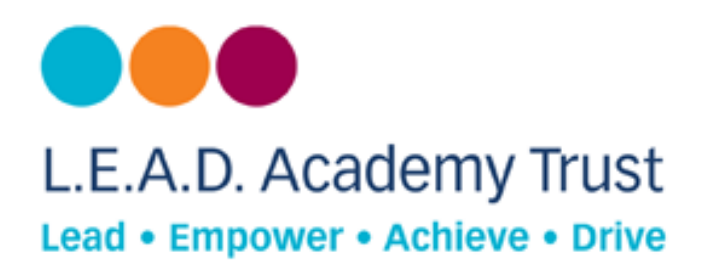

## How to configure a Mac Device to Open DNS

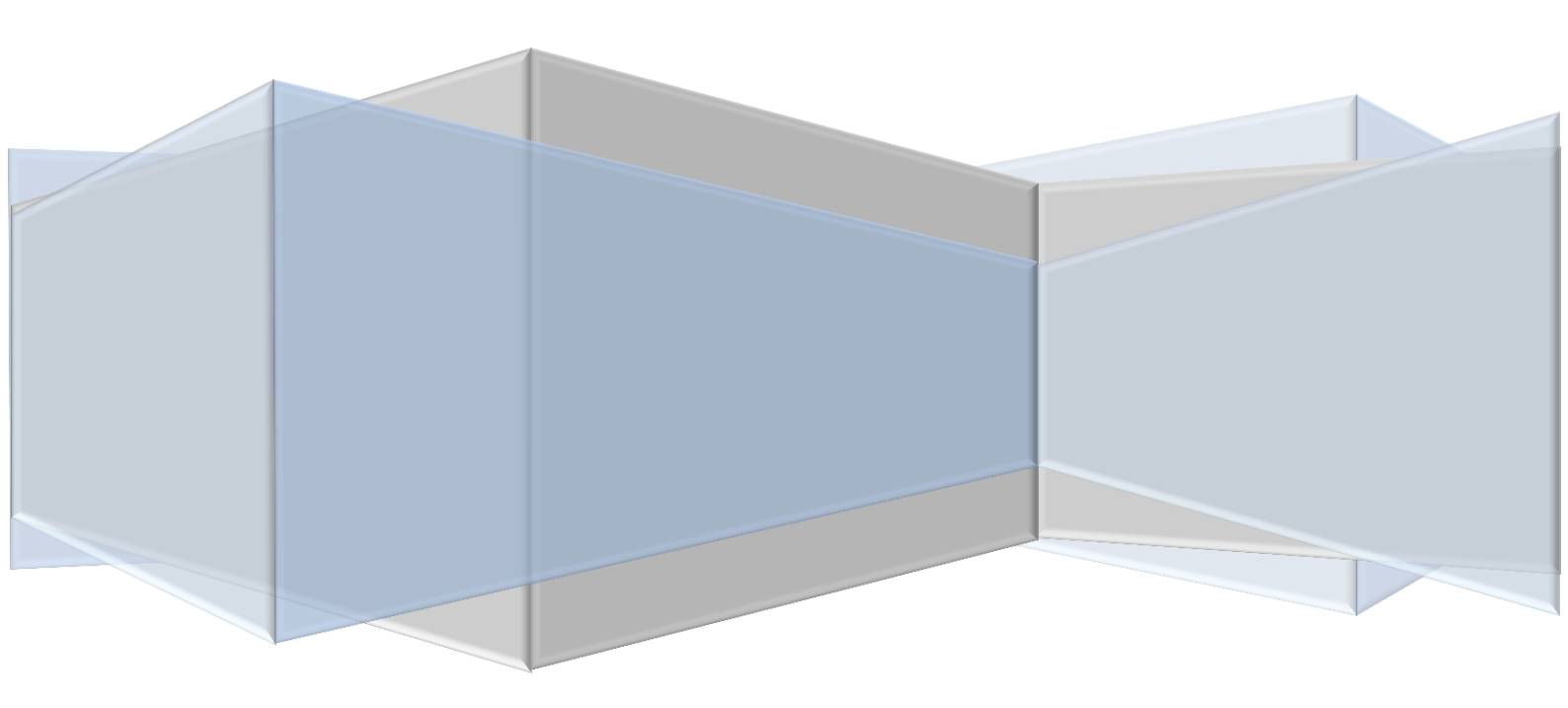

## **Open DNS**

Open DNS provides a cloud-delivered network security services, delivering automated protection against advanced attacks for any device, no matter where it is. Family shield is pre-configured to block adult content, you can set it up and forget about it.

## **How to Configure**

- 1. Go to Apple Menu.
- 2. Choose System Preferences.

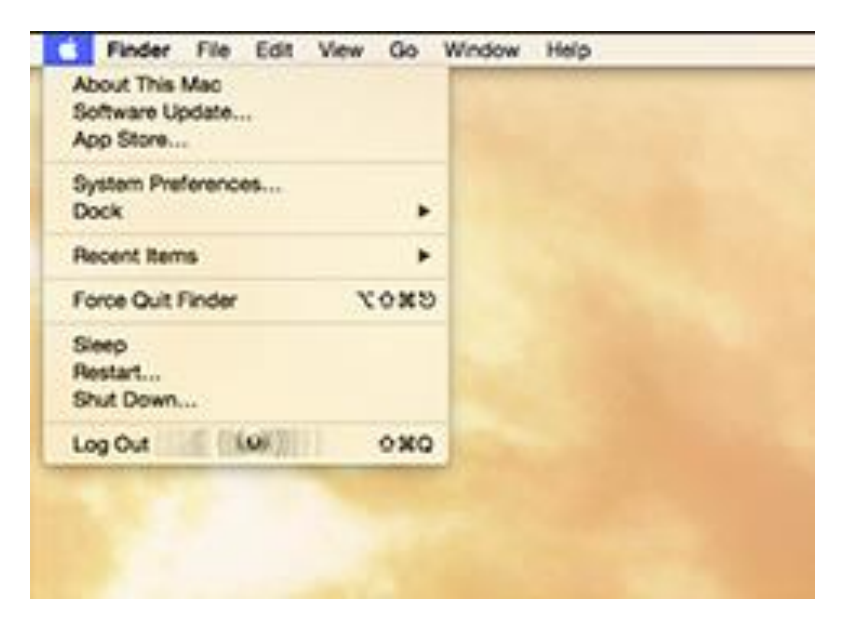

3. Select Network.

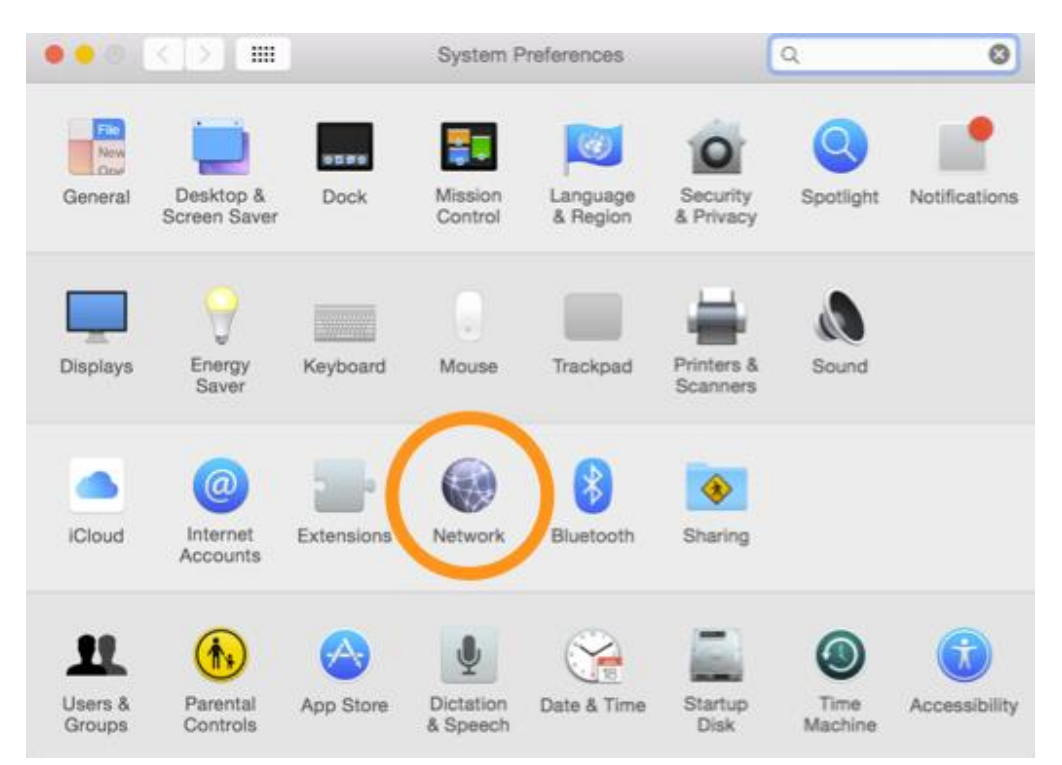

- 4. Highlight first connection in the light.
- 5. Click on **advanced**.

| •• < > ==                                   | Network                 |                                                             | Q. Search                                                                                                    |  |  |
|---------------------------------------------|-------------------------|-------------------------------------------------------------|----------------------------------------------------------------------------------------------------|--|--|
| Locat                                       | tion: Vosemite Fix from | oSXDaily.com                                                | 8                                                                                                    |  |  |
| Wi-Fi<br>Connected<br>Pluot PAN             | Status:                 | Connected                                                   | Turn Wi-Fi Off                                                                                               |  |  |
| Not Connected  Not Connected  Not Connected | Network Name:           | Ask to join ne                                              | w networks                                                                                                   |  |  |
|                                             |                         | Known networks w<br>If no known netwo<br>have to manually s | , revorks will be joined automatically.<br>en networks are available, you will<br>nanually select a network. |  |  |
|                                             |                         |                                                             |                                                                                                    |  |  |
| + - •                                       | Show Wi-Fi status       | in menu bar                                                 | Advanced ?                                                                                                   |  |  |
|                                             |                         | Assist me                                                   | Revert Apply                                                                                                 |  |  |

- 6. Choose the **DNS tab** at the top.
- Ignore any greyed out IP addresses.
  Input Open DNS server Addresses.
- 9. Click **OK**.

|        | Wi-Fi      | TCP/IP                 | DNS           | WINS   | 802.1X    | Proxies | Hardware |  |
|--------|------------|------------------------|---------------|--------|-----------|---------|----------|--|
| NS Se  | nuers:     |                        |               | -      | Search Dr | omaine: |          |  |
| ଥ<br>ହ | 03.67      | 7 <u>.222</u><br>7.220 | .222<br>1.220 | )<br>) | Home      |         |          |  |
|        | IPv4 or IP | V6 addres              | ses           |        | +-        |         |          |  |

- 10. Flush DNS and Browser cache.
- 11. Click on **terminal icon** in the dock.
- 12. OR type in search box: Application/Utilities/Terminal.
- 13. Type in: sudo discoveryutil mdnsflushcache; sudo discoveryutil udnsflushcaches; say flushed

## **Additional Information**

Open DNS Server addresses:-Preferred: - 208.67.222.123, Alternate: - 208.67.220.123